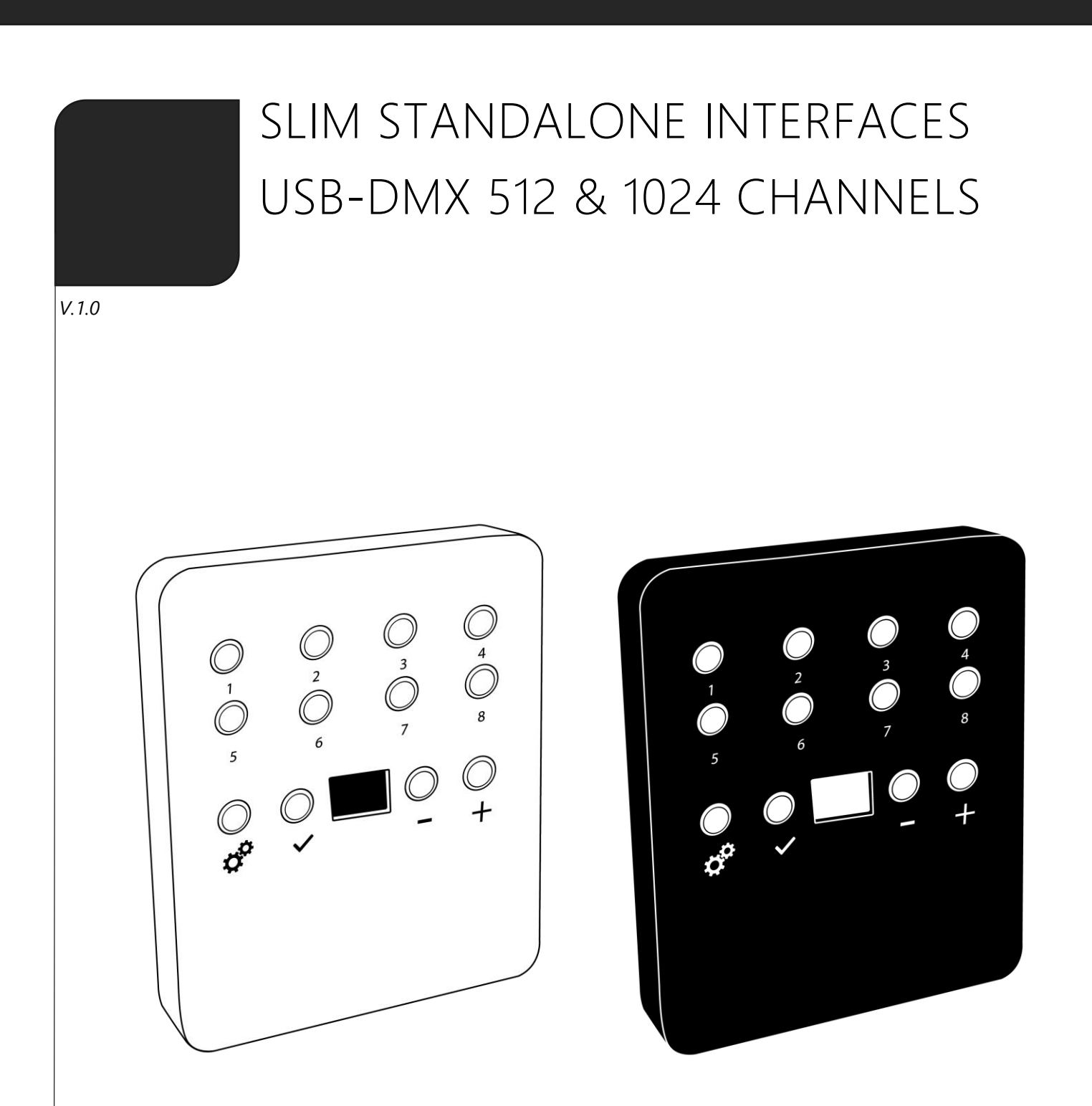

# SUMMARY

| Hardware technical specifications                            | 3  |
|--------------------------------------------------------------|----|
| Front Face of the 512 / 1024 channels interfaces             | 4  |
| Bottom Face of the 512 / 1024 channels interfaces            | 4  |
| Back Face of the 512 / 1024 channels interfaces              | 5  |
| Interface buttons and display features                       | 6  |
| Zone Mode (1024 Channel Interfaces Only)                     | 8  |
| Zone configuration in the software                           |    |
| Stand alone Interface Triggers                               |    |
| Switch to Stand alone mode                                   |    |
| Interface Mode settings                                      |    |
| LED buttons trigger                                          |    |
| Contact wiring and connections with RJ45 Pins                |    |
| Triggering commands                                          |    |
| IR Remote control unit and IR receiver                       |    |
| DMX IN trigger connection                                    |    |
| DMX IN triggers via another DMX signal in standalone         |    |
| Setup DMX in mode in software use                            |    |
| Time triggers with clock and calendar                        | 21 |
| Save and recover the last scene after the power cut off:     | 23 |
| Scene trigger priorities:                                    | 23 |
| Dmx merging in standalone                                    |    |
| Configuration of the Master/Slave interfaces                 |    |
| Setting of the Master/Slave interfaces                       |    |
| SD Card                                                      |    |
| Battery                                                      |    |
| Wall mounting instructions                                   |    |
| For Europe and Asia Standard: 60mm center to center distance |    |
| For America standard: 84mm center to center distance.        |    |
| Dimensions of the interface                                  |    |
| Bottom Face                                                  |    |
| Side faces                                                   |    |
| Back face                                                    |    |
| Multiple usb devices connections                             |    |
| Standard DMX 512 installation                                |    |
| Recommended DMX512 installation                              |    |

## HARDWARE TECHNICAL SPECIFICATIONS

Input

USB 2.0 via Mini USB Up to 512 / 1024 on 5 Screws terminal Pins Number of DMX Outputs (512/1024) 2x512 (Splitter, PC + Stand Alone) or 512 in/out (PC mode) DMX Modes (512) 2x512 ,1024 or 512 in/out (PC + Stand Alone) DMX Modes (1024) Yes (PC only, DMX record, DMX triager) DMX Input (512) Yes (PC and Stand Alone mode, DMX record, DMX trigger) DMX Input (1024) Yes, 2x512 (splitter), fine DMX channels (16 bits) Stand Alone Mode (512) Stand Alone Mode (1024) Yes, 2x512 (splitter), 1024, 512 in/out, fine DMX channels (16 bits) Multiple Zone (512) No. 1 Zone, can play 1 scene per time Yes, 5 Zones, can play 5 different scenes per time Multiple Zone (1024) Yes, merge several interfaces to play different Zones together Stand Alone DMX Merging **Internal Memory** Yes (4 Mb) Yes, SD card slot included **External Memory** 20000 steps with 16 ch., 6000 steps with 512 ch., 3000 steps with1024 ch. **Memory Capacity Real Time Clock - RTC** Yes, Time and calendar triggers (minutes, hours, week, days, month) Yes, 8 buttons with Blue status LED **Trigger buttons Option Buttons** Yes, 4 buttons (Mode, Valid, Next, Previous) Yes, Scene and Page selections, Speed, General Dimmer, custom colors **Mode Buttons Dry Contact Triggers** Yes (5 contacts port on 3,3V or 5V) Infra-red Receiver Yes, external IR PCB and IR remote control available in option **Infra-red Options** 10 scene selection, scene speed, general dimmer and next scene Yes, external PCB with Light sensor available in option **Light intensity Triggers** Yes, synchronize and connect up to 32 interfaces together in stand alone Master/Slave **CPU's technology** 32 bits H : 20mm(0.79in) / W : 128mm(5.04in) / D : 109mm (4.29in) Dimensions Weight 0.2 Kgs Package total weight 0.41 Kas 5V to 24V DC, 0.5A max on DC connectors, 5V, 0.5A via USB **Power Input** 0.3 to 0.5W **Power / Consummation High Voltage Protection** Yes Black or White with 4 mounting holes, ABS Plastic Housing IP20 **IP** rating Place of Use Indoor Keep in dry place Storage Compatibility 8 and 16 bits DMX fixtures - 25 to +70 C° **Operating Temperature** Certifications CE, RoHS, Fcc Yes, 3 years **International Warranty** Software features: 512/1024 channels DMX + Stand Alone mode, Live Board mode **LED Player** Mode Full Studio DMX 3D viewer Yes, 1024 channels, full mode, 30 minute loop of Audio and VideoTimeline **Pro DMX Art-Net output from PC** Yes, 1 or 2 Universes (DMX + Artnet) Yes, can control LED Player and Pro DMX with a WIFI connection Wi-Light 2016 App System Compatibility Windows, MAC Os X (10.6 and higher) and Linux (64 Bits) Yes Free software updates 1 USB cable + 1 USB to DMX Interface Package Content:

## FRONT FACE OF THE 512 / 1024 CHANNELS INTERFACES

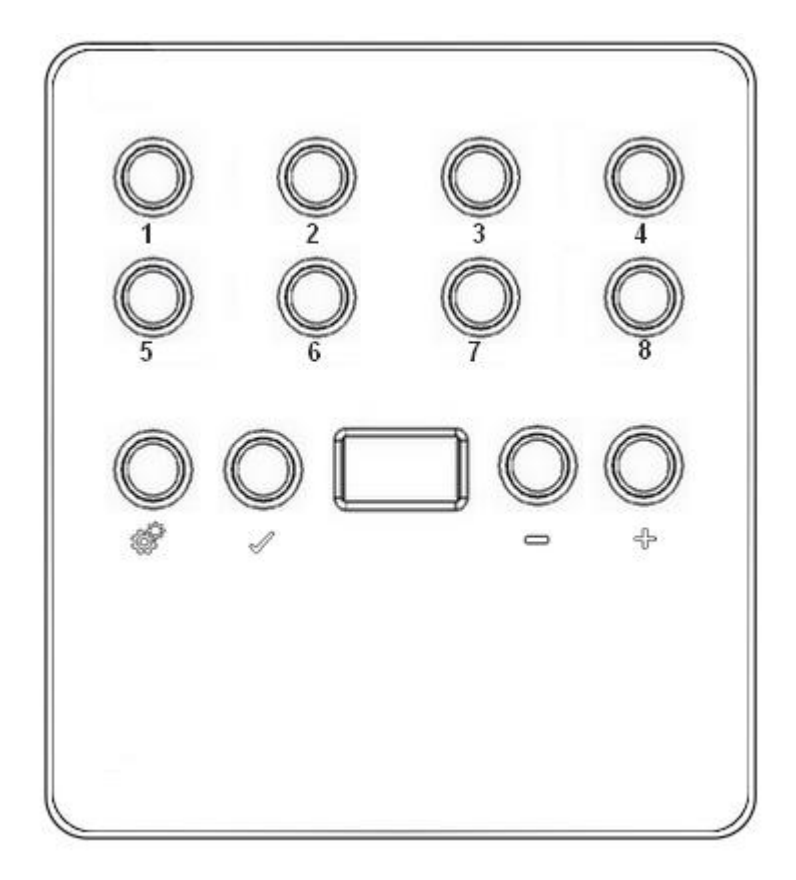

#### Scene triggering buttons:

- 1: Scene 1 On/Off
- 2: Scene 2 On/Off
- 3: Scene 3 On/Off
- 4 Scene 4 On/Off
- 5: Scene 5 On/Off
- 6: Scene 6 On/Off
- 7: Scene 7 On/Off
- 8: Scene 8 On/Off

## **Command buttons:**

: Mode selection (Trigger, Page, Color, Speed, Dimmer, Zone)

- Valid Choice / Color Off
- : Decrease values
- 🕂 : Increase values

## **Display:**

7-segments LED display

## BOTTOM FACE OF THE 512 / 1024 CHANNELS INTERFACES

|                                            |          | ~    |
|--------------------------------------------|----------|------|
| <b>P</b>                                   |          |      |
|                                            |          |      |
| Mini USB connector and USB power connector | Micro SD | Port |
| 5 DC Volts only; 0,15-1 A.                 |          |      |

## BACK FACE OF THE 512 / 1024 CHANNELS INTERFACES

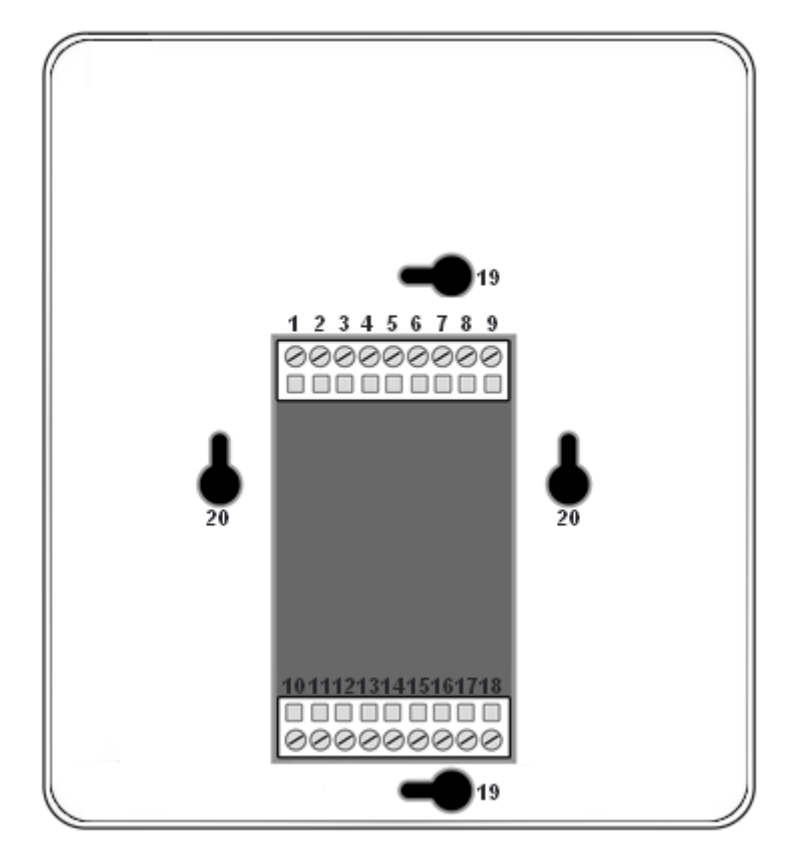

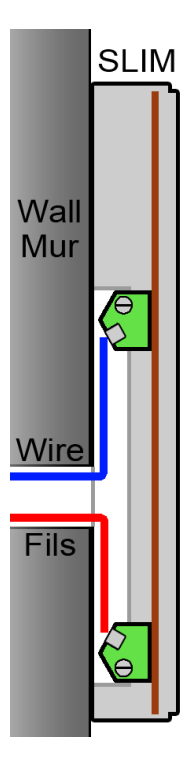

#### **External connectors:**

- 1: External input power 9-36V
- 2: GND
- 3: External trigger A
- 4: External trigger B
- 5: External trigger C
- 6: External trigger D
- 7: External trigger E
- 8: Master/Slave Data
- 9: Master/Slave Clock
- 10: 5V. DC External trigger voltage
- 11: GND
- 12: Infra Red signal
- 13: Light Sensor
- 14: DMX2 data
- 15: DMX2 + data
- 16: DMX Ground
- 17: DMX1 data
- 18: DMX1 + data

#### **External wall mounting:**

- 19: America standards
- 20: Europe + Asia standards

## INTERFACE BUTTONS AND DISPLAY FEATURES

## Mode selection button

Press the Button <sup>(C)</sup> to select one of the available mode : Scene triggers (SA), Page (PA), Color (Co), Speed (SP), Dimmer mode (dl) or Zone (Zo).

### Valid Button

Press the button  $\checkmark$  to validate your choice or turn off the current color selection.

#### Next/Previous, +/- Scene buttons

**Scene trigger mode:** Select the scene number with + or – buttons, then press Valid to confirm to play the selected scene from 01 to 255. The scene number will flash several time to confirm your selection. With scene 00 nothing is playing

**Page Mode:** Select the scene page with + or – buttons from P0 to P9, then choose the scene available in the current page with the 8 buttons.

**Color mode:** From the 8 buttons, select one of the 8 customized color or choose the color of the color wheel from 00 to 99 with + or – buttons. Press Valid button to turn off the current color or recall the last color from the color wheel.

**Speed Mode:** Increase or decrease the Speed of the current scene with + or – buttons. Values are from -9 to +9.

**Dimmer Mode:** Increase or decrease the general intensity (dimmer + RGB) of scenes and colors with + or – buttons. Values are from -9 to +9.

**Zone Mode:** Select the zone with + or – buttons (Zone A to E and global Zone), then choose the scene available in the current zone with the 8 buttons.

#### **Blue LED buttons**

Push one of the 8 trigger buttons to play a scenes in memory from the Scene trigger mode, Page mode and zone Mode.

Push again the buttons with blue LED to stop the current scene.

In color mode push a button to trigger a personalized colors. Push again to stop it.

## LED display operations and meaning :

The LED Display shows the number of the current scene, page, color, selected modes, speed/dimmer values, selected zone and the update firmware mode.

There are different displays according to the selected mode:

**PC:** The interface is connected to the computer and communicating with the software. The interface is controlled by software.

**SA:** Scene trigger mode is running. By default then no scene is playing, all DMX channels are set to 0. In Scene trigger mode, the LED display gives the current scene number from 01 to 255. The 00 value is Black-out and the DMX interface send nulls (0x00) on all output.

**PA:** Page mode, it allows to switch between 10 pages of 8 buttons to triggers scenes directly. In page mode, the display indicates the page number P0 to P9.

**Co:** Color mode, to play some customized colors on RGBW channels. In color mode, the display indicates the color number from C1 to C8.

**SP:** Speed mode, increase or decrease the current scene speed. In speed mode, the display indicates the speed of the current scene, values from -9 to 9.

**dl:** Dimmer mode, increase or decrease the general intensity and dimmer of scene and customized colors. In dimmer mode, the display indicates the general intensity, values are from -9 to 9.

**Pr:** Programming memory Mode, Pr is display when the interface is writing a show in memory.

**Zo:** Zone mode is selected. After programmed the interface memory the zone A is selected by default. In zone mode, the LED display gives the current Zone : General, A, B, C, D, E.

Zone A to D display :

General Zone display :

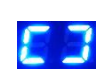

The LED Display switch between the current zone and the running scene number every 3 seconds.

**bL:** Update firmware mode, when a new firmware is writing in memory.

In update firmware mode, the display will flash during the firmware update. Do not disconnect the interface during this mode.

## ZONE MODE (1024 CHANNEL INTERFACES ONLY)

1024 channels interfaces allows to play 5 zones at the same time in stand alone mode.

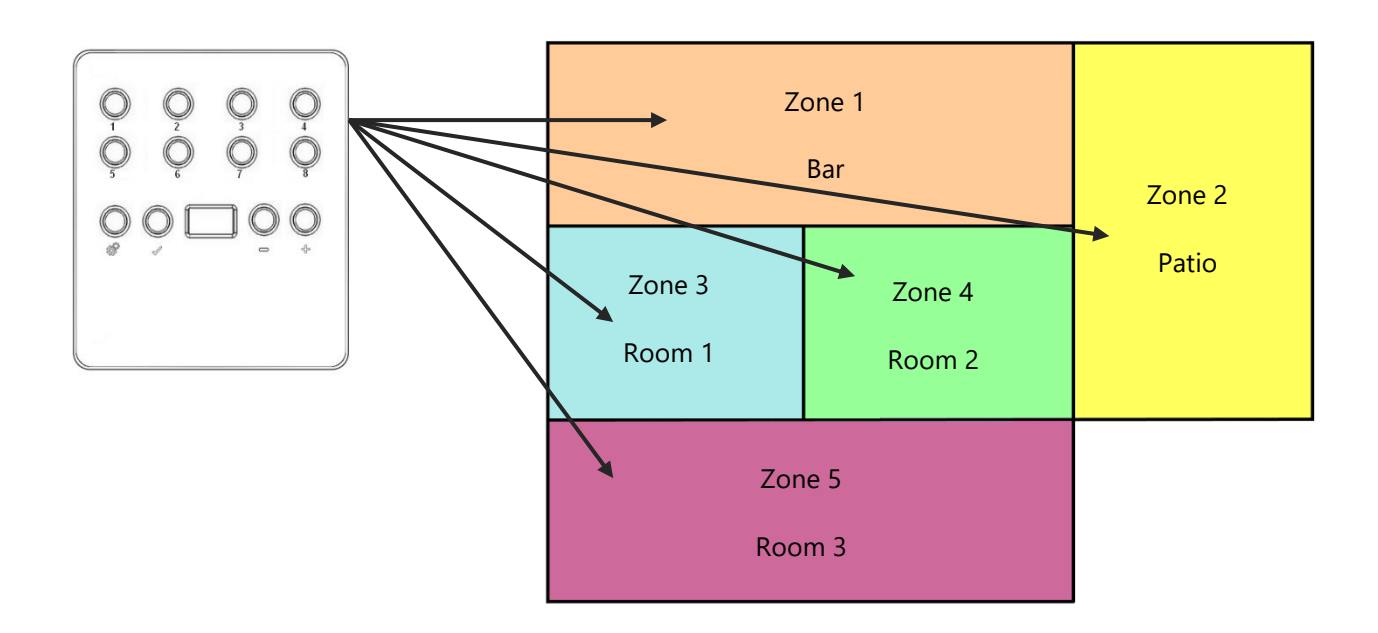

#### ZONE CONFIGURATION IN THE SOFTWARE

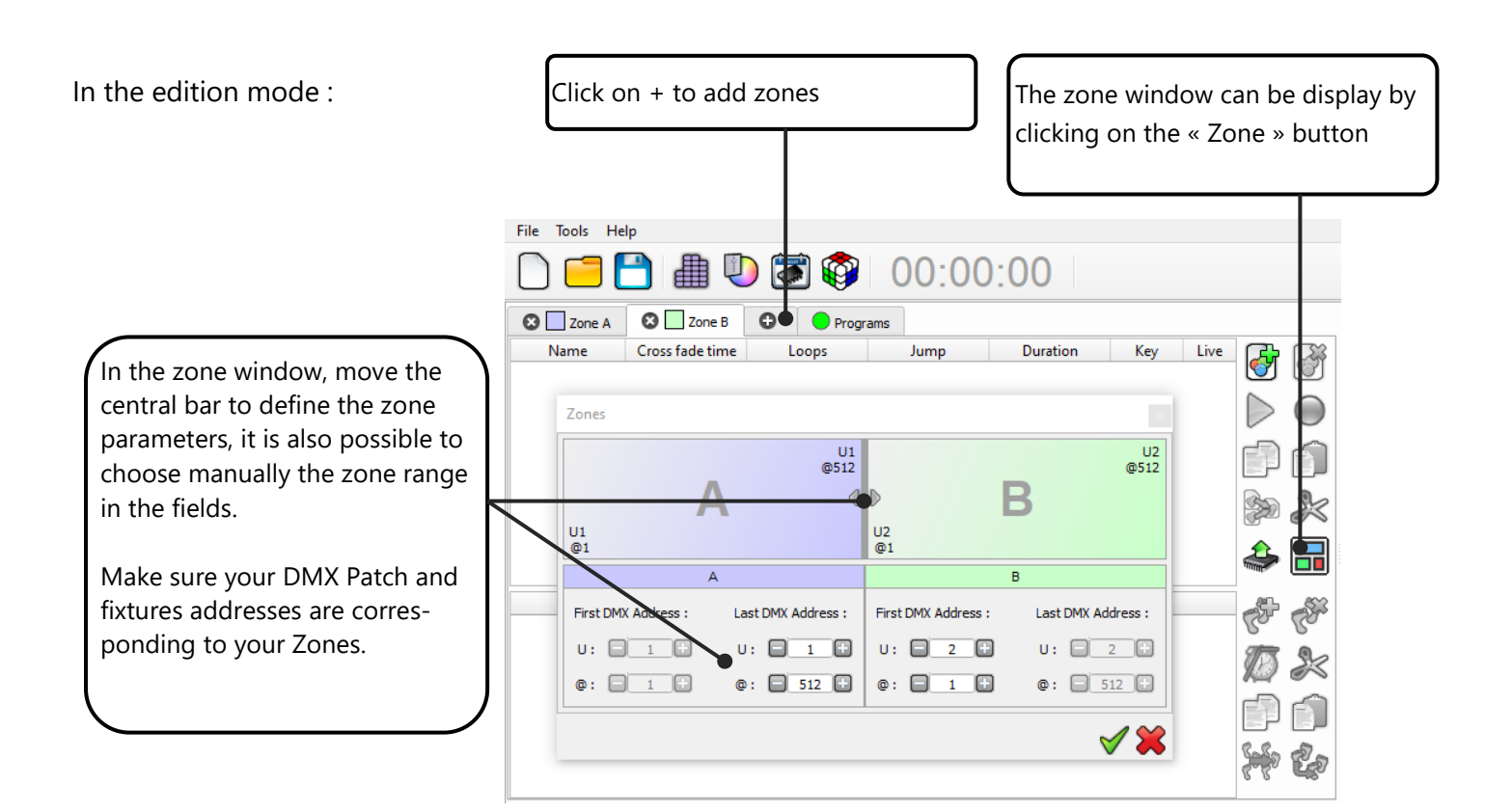

When zones are defines, you need to create scenes in the corresponding tab :

| File Tools Help |                 |             |            |             |         |      |          |           |  |
|-----------------|-----------------|-------------|------------|-------------|---------|------|----------|-----------|--|
| 🛛 🗌 Zone A      | 🛛 🗌 Zone B      | 🗴 📃 Zone C  | 🛛 🗌 Zone D | 🛛 🗌 Zone E  | Program | ns   |          |           |  |
| Name            | Cross fade time | Loops       | Jump       | Duration    | Key     | Live | <b>A</b> | <b>~~</b> |  |
| Scene 1         | 00m 00s 000     | Always loop | Stop       | 00m 01s 800 | []      | ✓    | 1        | <b>(</b>  |  |
| Scene 2         | 00m 00s 000     | Always loop | Stop       | 00m 01s 800 | []      | ✓    |          |           |  |
|                 |                 |             |            |             |         |      |          | $\cup$    |  |
|                 |                 |             |            |             |         |      | P        |           |  |
|                 |                 |             |            |             |         |      |          | $\gtrsim$ |  |
|                 |                 |             |            |             |         |      |          |           |  |

#### In Stand alone Mode : The « Zones » tab allows to The Zone option is available in display and configure each Stand alone mode (Manuel sezone (double click on a zone to lection of zones) edit) File Tools Help 🎒 🔕 🔍 الله 00:00:00 Devices 🕙 In / Out Config 0 Options Master / Slave Le Déclenchements ĥ ock Zones Device #1 : Slim 1024 J00088 U2 @256 U2 @448 U2 @512 U1 @512 U2 @384 B Α Ε D U2 @1 U2 @257 U2 @385 U2 @449 U1 @1 Available scenes ...III (A) P - 20 + **D** Ы Duration Properties Zone Name Triggers 1 Scene 2 00:00:000 🗱 00 00m 01s 800 В 2 Scene 2 00m 01s 800 00:00:000 🗱 00 с (1) (2) (3) 5 (4) 6 7 (8) 3 Scene 1 00m 01s 800 00:00:000 🗱 oo D 4 Scene 2 00m 01s 800 00:00:000 🗱 00 D Scene 1 00m 01s 800 5 Scene 1 00:00:000 🗱 oo Е ? 00:00:000 🕮 იი 00m 01s 800 6 Scene 2 Ε No Release Start schedule : 0 h 🗘 0 m 🌩 🗆 End schedule : 0 h ಿ 0 m 🌩 1 1 RS232 : Remote : Ŧ Repeat every year 🚻 🚹 🐺 🐘 🔘 🦚 🚣 Light sensor : 0 ê 2 Scenes to load in memory \_\_\_\_J \_\_\_F \_\_\_M \_\_\_A \_\_\_M \_\_\_J \_\_\_J \_\_\_A \_\_\_S \_\_O \_\_\_N \_\_\_D External Contacts : 1 Name Duration Properties Zone Triggers Day Stop : Ŧ Day Start : Ŧ 1 Scène 1 00m 01s 800 00:00:000 🗱 00 А 00:00:000 #000 🗐 (1) 00:00:000 #000 📄 (1) 2 Scene 2 А Dmx In (Channel / Level) : 00m 01s 800 Tue. Wed. Thu. Fri. Sat. Sun. Mon. 0 h \$ 0 m \$ Release Time : 0 h \$ 0 m \$ 3 Scene 1 00m 01s 800 в Ŧ Start Time : #00 4 Scene 1 00m 01s 800 00:00:000 2 Restore if power off ngs 503 Update SA Config TIM Save in Memory Save on SD Card Stand alone mode : OFF 1%

## STAND ALONE INTERFACE TRIGGERS

The Stand Alone mode of the software enable to configure and personalize all the triggers. The information will be directly saved in the DMX interface memory with the memory writing function.

#### SWITCH TO STAND ALONE MODE

When the device isn't connected to the software or has just been powered, it enters in Stand Alone mode after five (5) seconds.

#### INTERFACE MODE SETTINGS

| 🏓 Led Player - Datasheet Slim.cq2                                                             |                                                                                                    | – o ×            |
|-----------------------------------------------------------------------------------------------|----------------------------------------------------------------------------------------------------|------------------|
| File Tools Help                                                                               |                                                                                                    |                  |
| 00:00:00                                                                                      |                                                                                                    |                  |
| Device #1: Slim 1024 J00088                                                                   | In / Out Config       Clock       Options       Master / Slave       Artiggers       Zones         In / Out Config :       DMX Universe 1:       DMX Universe 1:       UI       V         DMX Universe 1:       UI       V       Channels :       448       V         DMX Universe 2:       U2       V       Channels :       192       V                                                                                                    |                  |
| Avalable scenes<br>Name Duration Properties Triggers Zone                                     | Image: Control of the strength of the strength of the s | settings windows |
| Scenes to load in memory       Name     Duration     Properties     Triggers     Zone         | Resolz :          •         •         •                                                                                                    |                  |
| Image: Current date         Herr.         mars           22         13         2018         1 | Update SA Config     Save in Memory     MSCS     Save on SD Card       Stand alone mode : OFF     1%                                                                                                    | nov. déc. jai    |
| 22 mars 2018                                                                                  |                                                                                                    |                  |

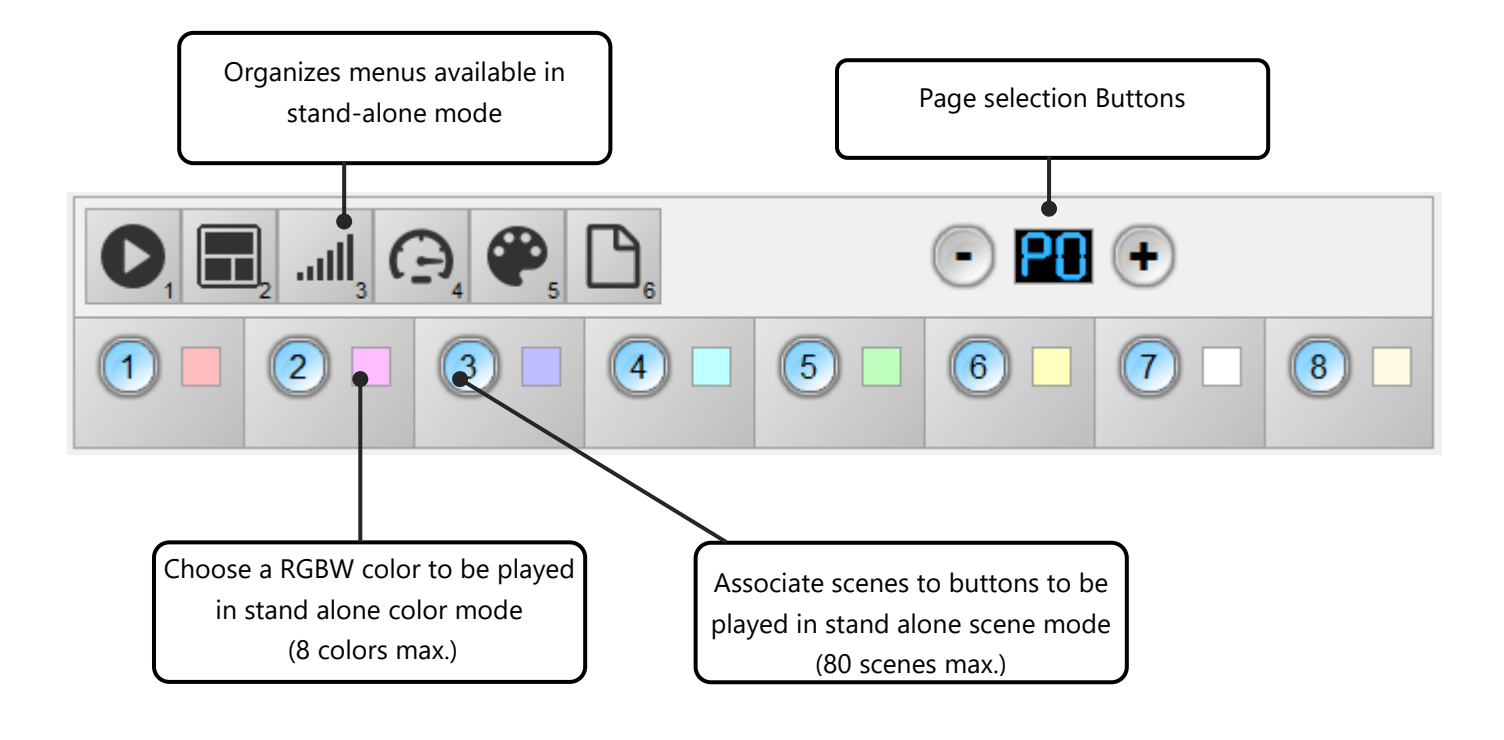

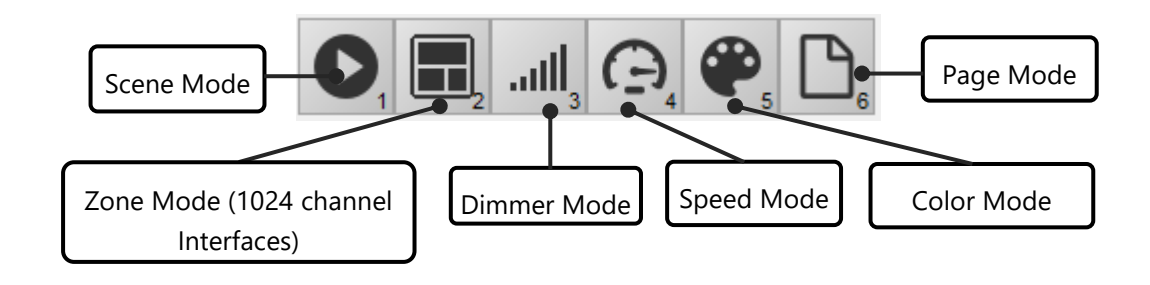

It is possible to personalize the mode that you want to use in Stand Alone.

From the mode icons, you can right click to Add or Remove a mode. Drag and drop a mode in the list to order them accordingly to your need.

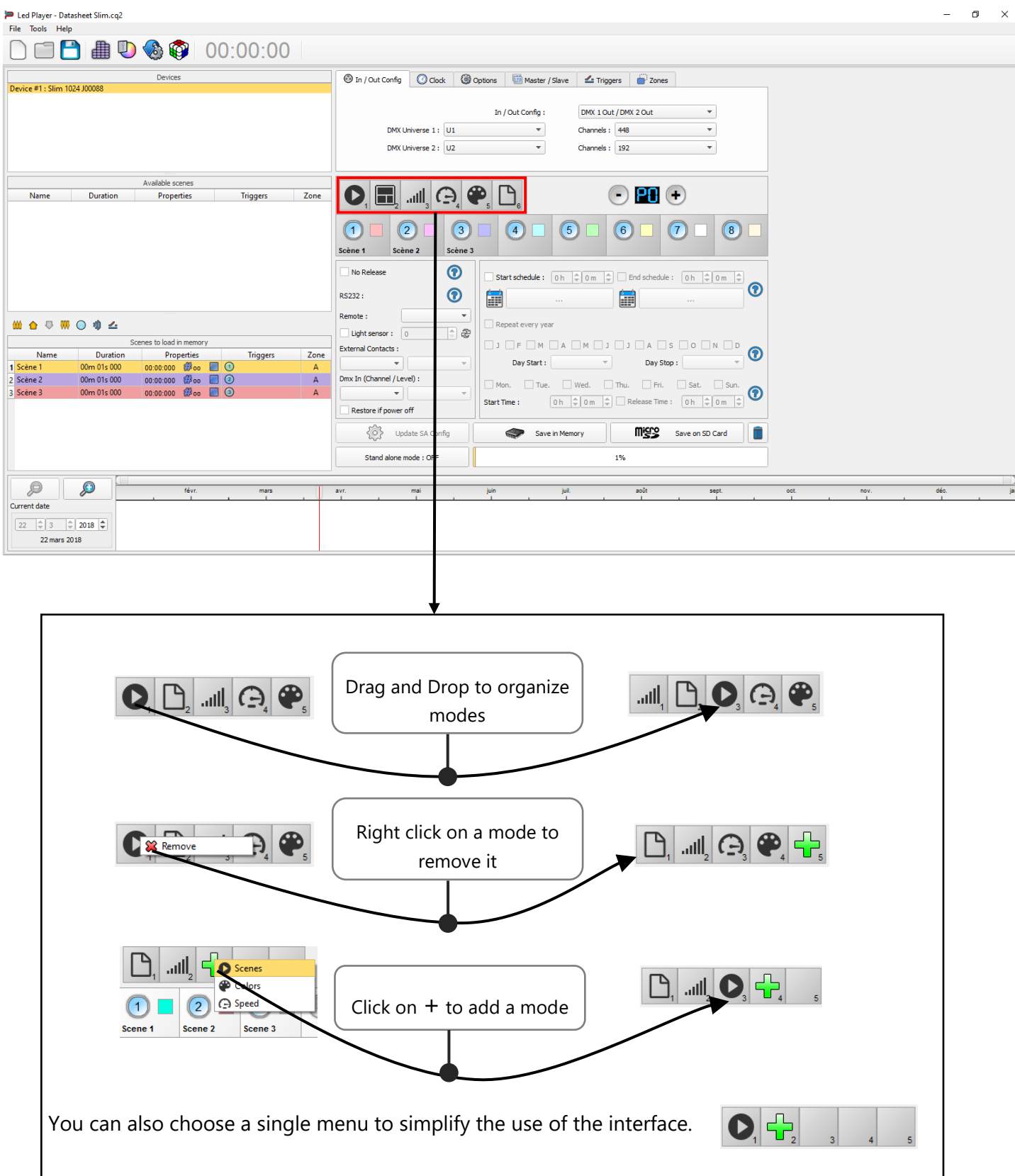

#### LED BUTTONS TRIGGER

Standalone mode offers 8 buttons that represents the interface LED buttons. From the scene list of the standalone mode, you need to drag and drop a scene on any button to assign a button number.

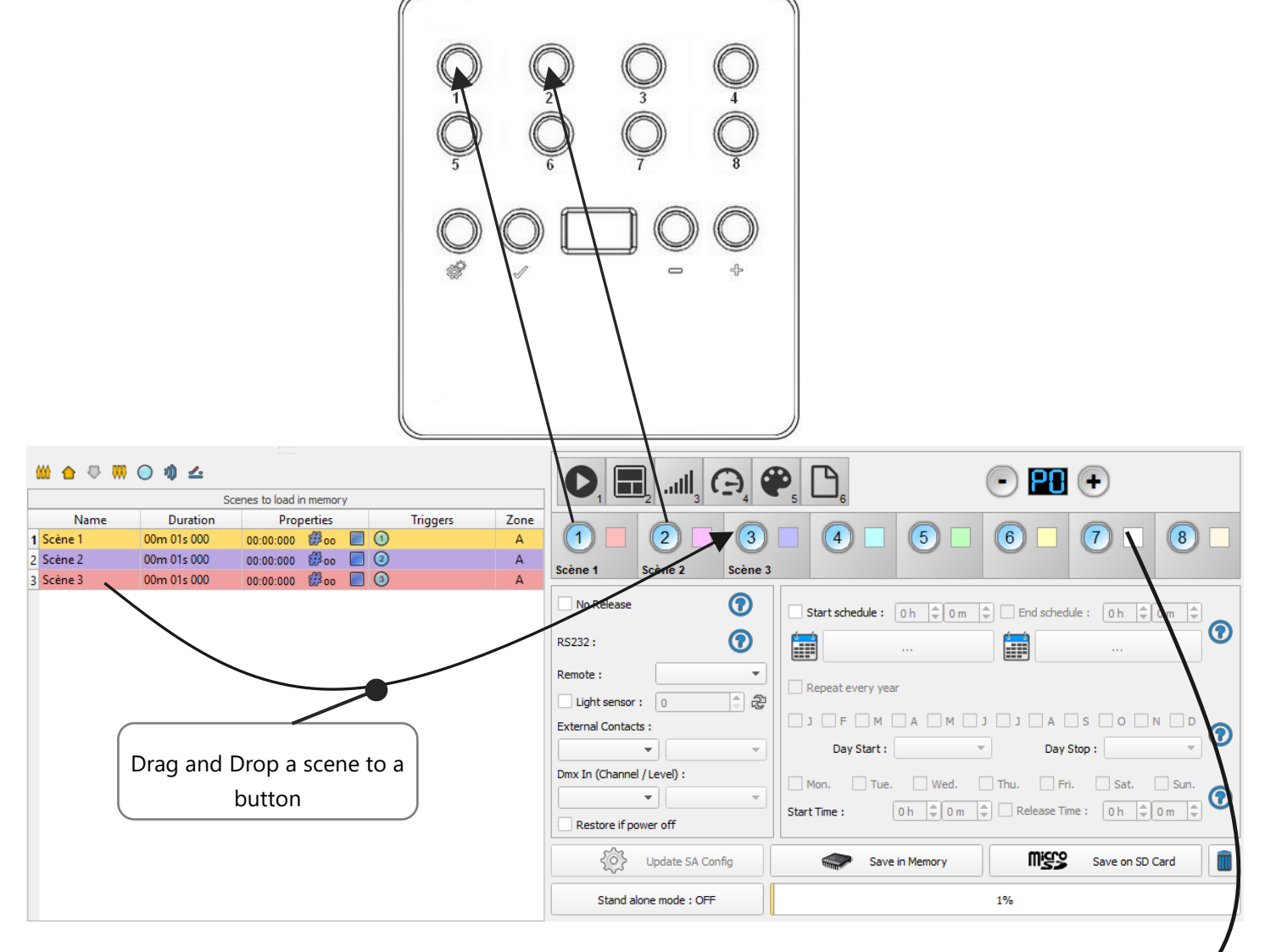

It's possible to replace a scene by another one or to remove it by pulling it out of the list.

You can also setup a color to each button and play this color in the color mode, click on color square to set your own color.

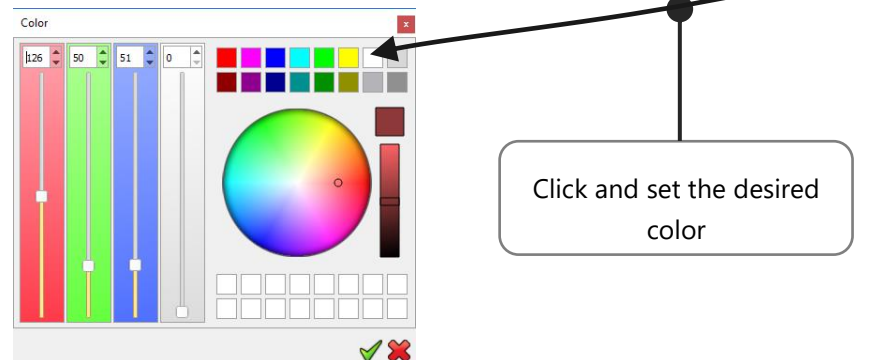

#### CONTACT WIRING AND CONNECTIONS WITH RJ45 PINS

The 5 externals contacts are located on screw terminal. You can use the 5 dry contacts to trigger 5 scenes via external relay. To have more triggers you must use a multiplexed system to get a maximum of 31 contacts as following:

Multiplex the trigger could give 31 triggers combinations.

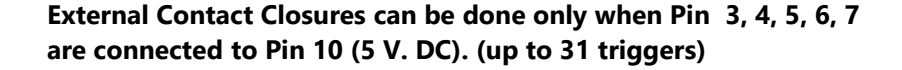

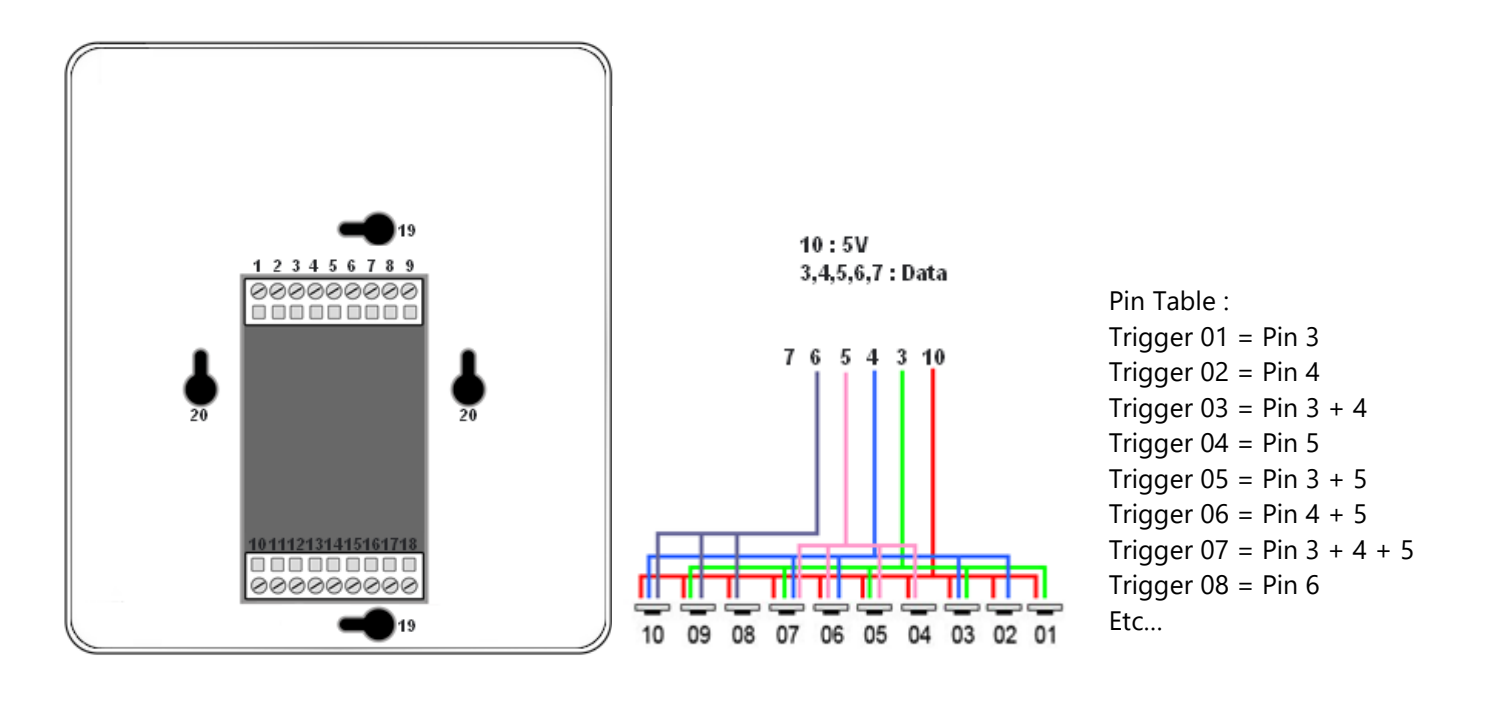

By selecting a scene in the list, it's possible to choose the external contact number (from 01 to 127) to trigger the scene.

By default, the interface gives 7 external contacts (01, 02, 04, 08, 16, 32, 64). To obtain 127 external contacts, you have to use a de-multiplexing interface in order to go use the other possible combinations.

|   | Scenes to load in memory |             |            |         |  |   |          |  |                 | ::                       |
|---|--------------------------|-------------|------------|---------|--|---|----------|--|-----------------|--------------------------|
|   | Name Duration            |             | Properties |         |  |   | Triggers |  | 01-A/T1 🔻       | On 💌                     |
| 1 | Scene 1                  | 00m 04s 000 | 00:00:000  | #00     |  | 1 | 4        |  | Dmx In (Channel | On                       |
| 2 | Scene 2                  | 00m 01s 800 | 00:00:000  | #00     |  | 2 |          |  |                 | On / Off<br>Auto Release |
| 3 | Scene 3                  | 00m 06s 120 | 00:00:000  | ∰00     |  | 3 |          |  | · · ·           | Restart                  |
| 4 | Scene 4                  | 00m 01s 000 | 00:00:000  | #00 til |  | 9 | _        |  | RS232 : 🕜       |                          |

Several trigger options are available for externals contacts triggers:

On : Activate the contact only allow you to play the scene.

**On/Off :** Activate the contact allow you to play and stop a scene. Each trigger action will invert the state of the scene (start/stop).

**Auto Release:** The scene plays while the contact is activated. Keep the contact activated to play the scene, when the contact is released the scene stop.

**Restart :** Activate the contact will restart the scene from its beginning automatically. If the scene is off already, then it will play.

#### TRIGGERING COMMANDS

External contacts can also trigger commands in stand alone mode. >From the Triggers tab you can select a contact for each action : Dimmer + , Dimmer -, Blackout, Speed +, Speed -, Pause, Scene +, Scene - and Area.

It is not possible to use the same trigger for scene and command, in this case, the scene contact has the priority or the scene will loose its contact trigger information after choose the contact from the Trigger command tab.

| 🐵 In / Out Config 🛛 🔇 Clock                  | Options 🛄 Ma                          | aster / Slave                                         | 🖆 Triggers                 |        |  |
|----------------------------------------------|---------------------------------------|-------------------------------------------------------|----------------------------|--------|--|
| Dimmer + : 01<br>Dimmer - : 05<br>Blackout : | - A / T1  Speed + : Speed - : Pause : | 01 - A / T1<br>02 - B / T2<br>03<br>04 - C / T3<br>05 | Scene + : Scene - : Area : | *<br>* |  |
|                                              | 4 5                                   | 07<br>08 - D / T4<br>09                               | ) PC                       | •      |  |

#### IR REMOTE CONTROL UNIT AND IR RECEIVER

| $\square$        |                |        |
|------------------|----------------|--------|
|                  | 2              | 3      |
| 4                | 5              | 6      |
| 7                | 8              | 9      |
| (10)             | $(\mathbf{I})$ | Ö      |
| ( <del>+</del> ) |                |        |
| Scanes           | Speed          | Dimmer |
|                  |                |        |
|                  |                |        |

Button 1 to 10 must be assigned to a scene via the software.

Each button can trigger a different scene. With the remote control, a scene cannot be stop directly with the assigned button. To stop it you must press the Stop/Black Out button or trigger another scene.

Pause button to freeze the current scene to its actual state.

**Stop/Black Out** button to stop the current scene and play the empty scene number 00. All DMX channels are set down to 00 levels.

+/- for scene trigger. Select the next or previous scene automatically. You don't need to hold the button to validate and play a scene. The next or previous scene will play directly after selected.

+/- for Scene speed. Increase or decrease the speed of the current scene. A different speed can be chosen separately for each scene.

+/- for General dimmer. Increase or decrease the RGB, CMY and dimmer channels of the fixtures. The CMY, RGB, Dimmer channels are defined in the Profile of the fixture.

To use the IR remote control, the external IR receiver must be connected to the screw terminal (Pins 10,11,12).

The cable distance is about 20 meters maximum. **IR PCB Pin assignment:** 

- With RJ45 cable use pins 8 = Ground; 4 = IR Data; 7 = 5V DC.
- With T. Block use pins: 4 = IR Data; 7 = 5V DC; 8 = Ground.

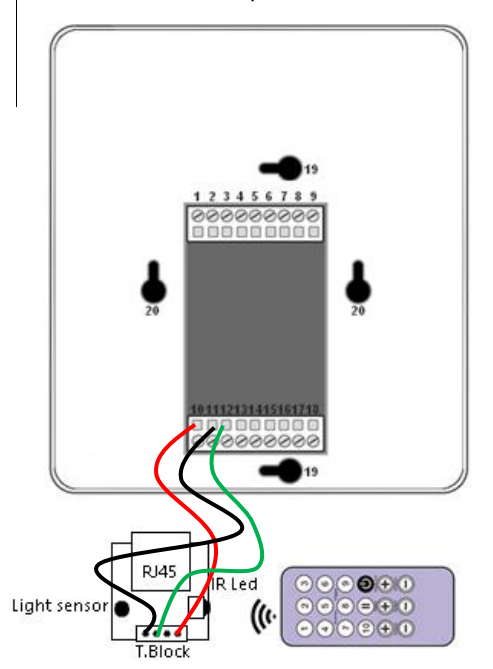

In the software go to Stand Alone Mode and use the Triggers options to assign a remote button to a scene. Standalone mode offers up to 10 triggers with the Infrared remote.

By selecting a scene in the list, it's possible to choose the remote button number (from 01 to 10) to trigger the scene.

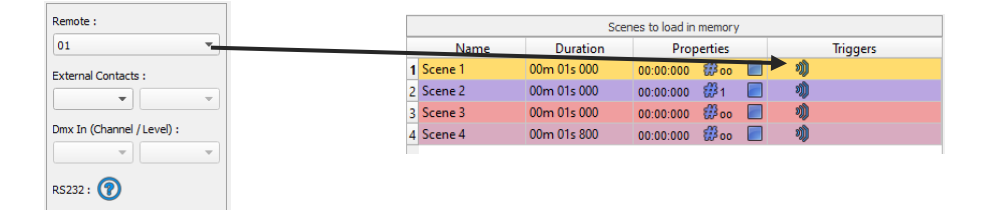

#### DMX IN TRIGGER CONNECTION

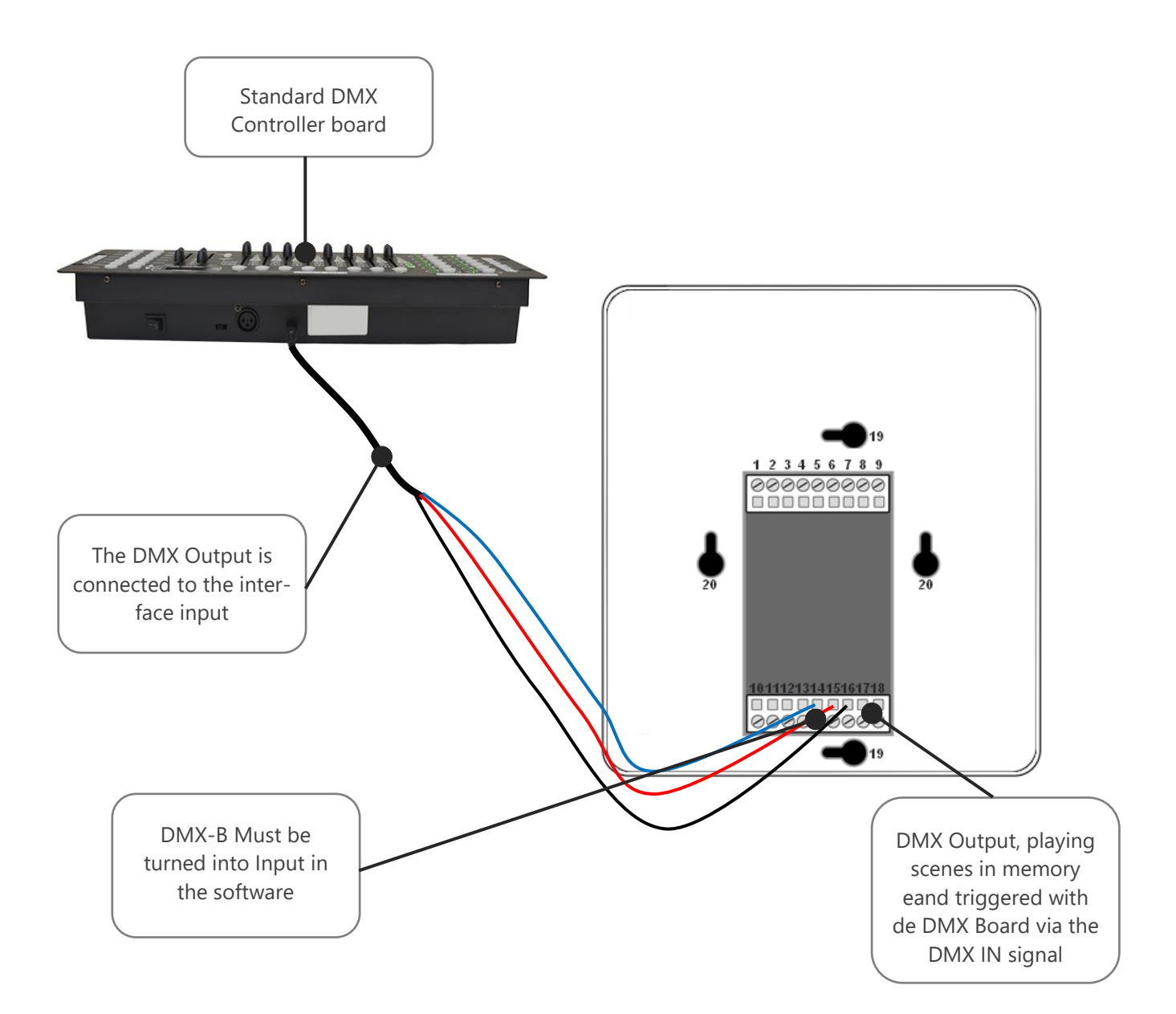

#### DMX IN TRIGGERS VIA ANOTHER DMX SIGNAL IN STANDALONE

DMX in trigger in stand Alone available only with 1024 interfaces.

In stand alone window set In / Out Config as DMX 1 Out/DMX 2 In and select the DMX Out universe

| 0       | Clock | Options | 🛅 Master / Slav | /e   | 🖆 Triggers      |     |   |
|---------|-------|---------|-----------------|------|-----------------|-----|---|
|         |       |         |                 |      |                 |     |   |
|         |       | In / Ou | t Config :      | DM   | X 1 Out         |     | • |
|         |       |         |                 | DM)  | (1Out           |     |   |
| rse 1:  | U1    |         | *               | DMX  | (1 Out / DMX 2) | Out |   |
|         | U1    |         |                 | DM)  | (1 Out / DMX 2) | In  |   |
| rse 2 : | U2    |         |                 | Char | nels : 320      |     |   |
|         | U3    |         |                 |      |                 |     |   |
|         | U4    |         |                 |      |                 |     |   |
|         | -U5   |         |                 |      |                 |     |   |
|         | U6    |         |                 |      |                 |     |   |
|         | U7    |         |                 |      |                 |     |   |
|         | U8    |         |                 |      |                 |     |   |
|         | U9    |         |                 |      |                 |     |   |
|         | 1110  |         | w.              |      |                 |     |   |

The Stand Alone mode offers up to 512 DMX IN channel triggers and up to 255 DMX trigger values per channel. By selecting a scene in the list, it's possible to choose the channel number and the DMX value to trigger the scene. The scene will play when the value of the DMX channel is reached or exceeded.

| 8 | Scene 9 | 00m 01s 800 | 00:00:000 | <b>#</b> 00 | <b>O</b> | #1 | Dmx In (Channel / Level) : 1 🗾 225 | • |
|---|---------|-------------|-----------|-------------|----------|----|------------------------------------|---|
|   |         |             |           | -00         |          |    |                                    |   |
|   |         |             |           | -00         |          |    |                                    |   |

#### SETUP DMX IN MODE IN SOFTWARE USE

In software one DMX Output must be turned into an input in the Options windows. To access this window click on the software menu: Tools > Options then click to select the device section as following:

|                | Options  |                                                                              |
|----------------|----------|------------------------------------------------------------------------------|
|                | <b>E</b> | Device #1 : CQSA 512 B07333   A Out B In   DMX Universe #1   DMX Universe #1 |
| Device Section |          |                                                                              |
|                |          |                                                                              |
|                | ARTNET   | DMX                                                                          |
| Define input   | N        | DMX B: In DMX Universe 1 V Apply                                             |

You can select an universe for output and input mode with 1024 and 512 interfaces.

Follow those steps to set a DMX-IN trigger on a scene or on a program:

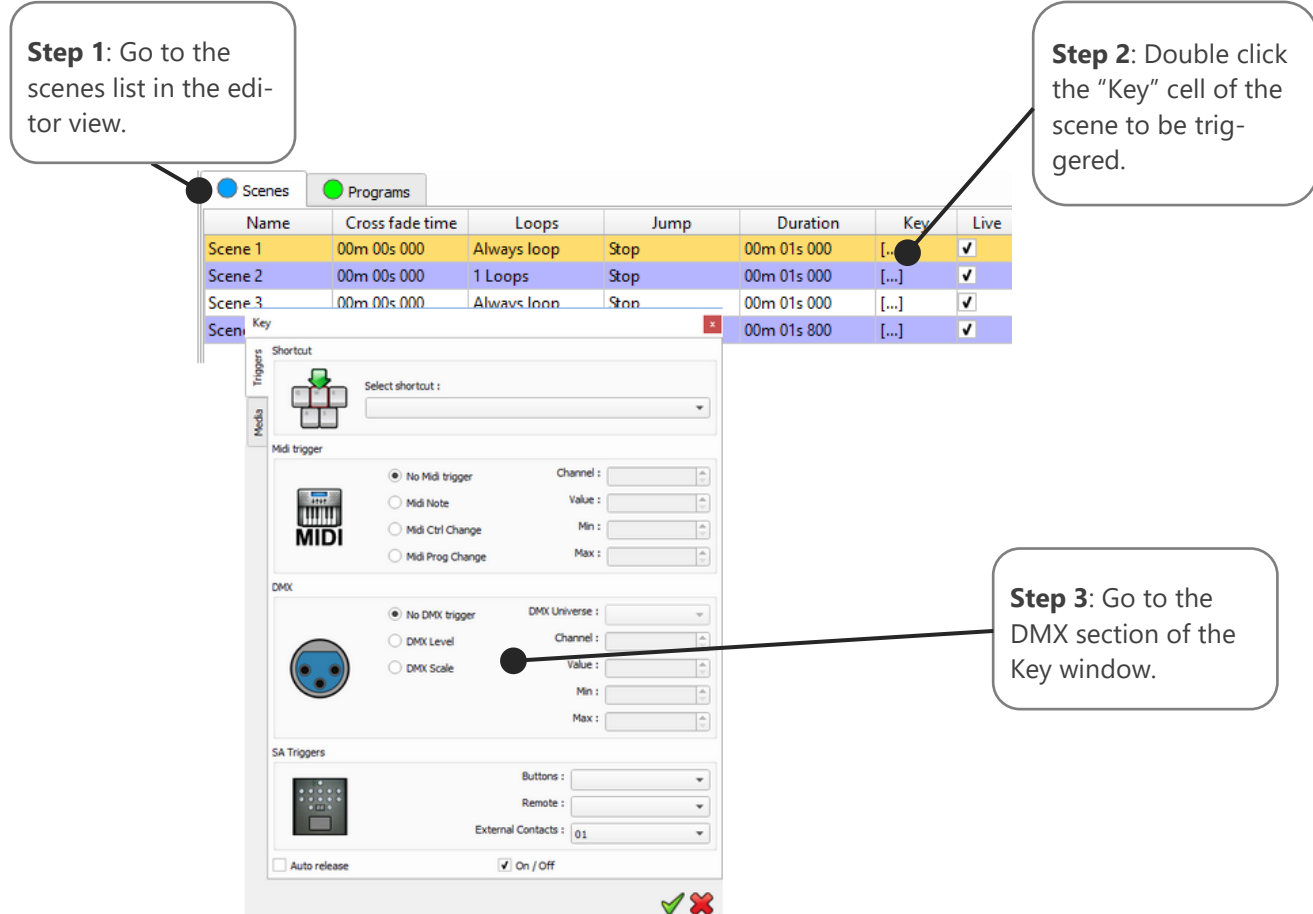

Two DMX-IN trigger options are available: DMX Level and DMX Scale, let's see what the differences are:

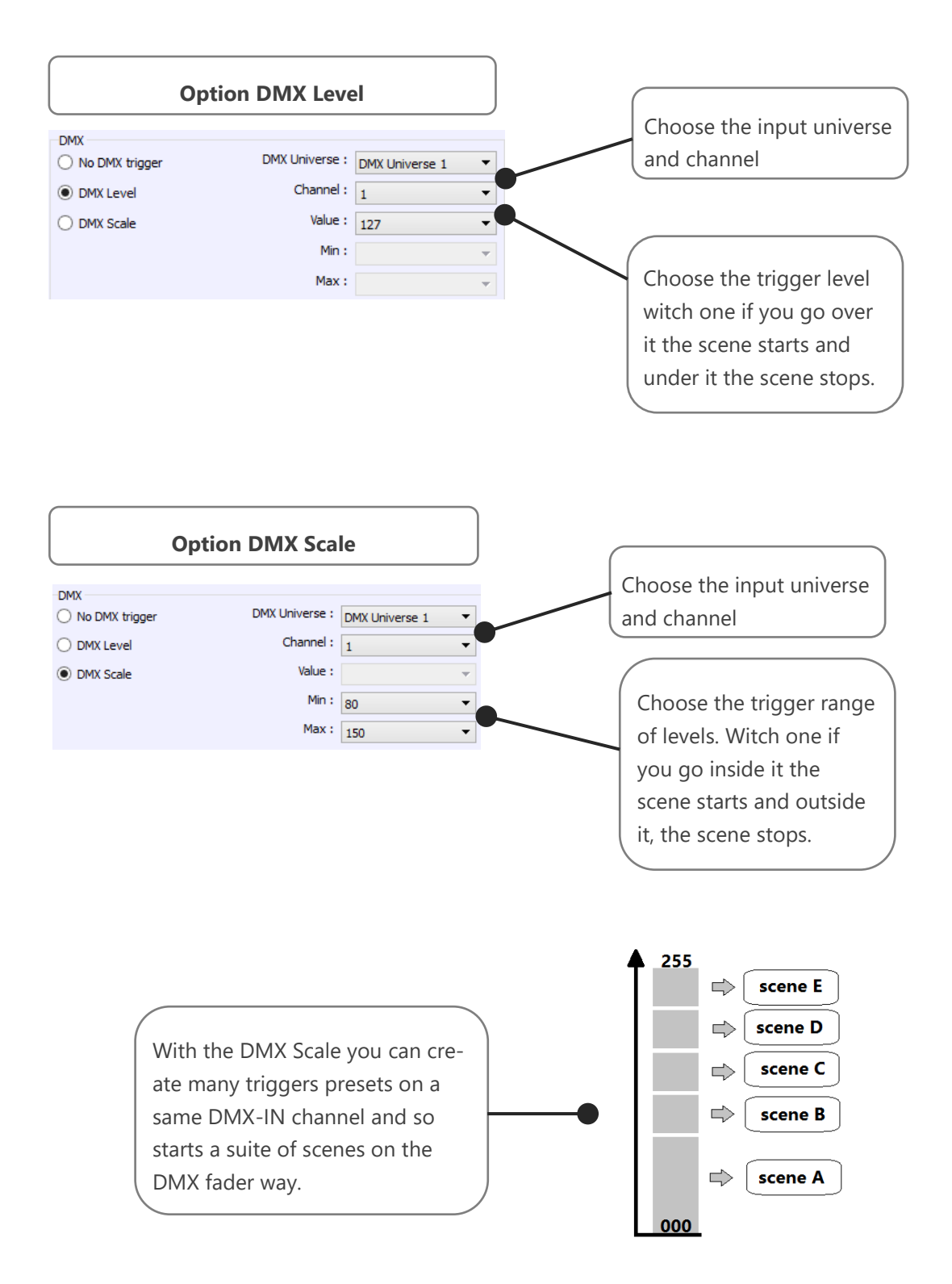

#### TIME TRIGGERS WITH CLOCK AND CALENDAR

The Stand Alone mode has an internal clock and a calendar. It's possible to assign a time trigger on every scene of the list. By selecting a scene on the list, it's possible to choose the start and end dates and hours and days of the week. You can thus create a lot of scenarios.

#### CASE 1: Programming an unique trigger:

• Start schedule:

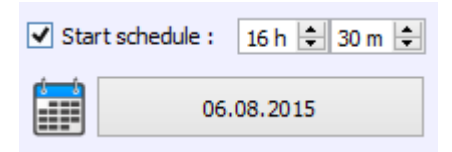

The scene is triggered a single time at the given date and time.

• End schedule:

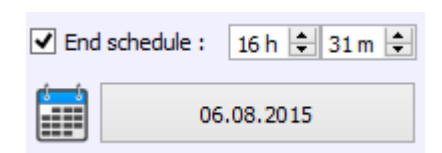

The scene is stopped at the given date and time.

#### CASE 2: Programming a repeating trigger:

• Start schedule:

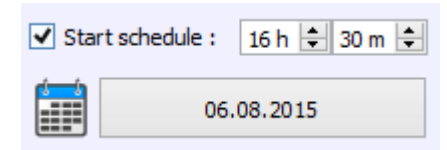

Date from which-one the scene will be playable according to the programmed triggers

• End schedule:

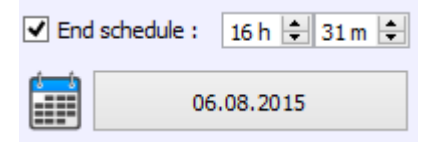

Date after witch-one triggers will be ignored. With no End date, triggers are permanent

#### • List of the months of the year

V J 🛛 F V M 🗋 A V M 🗋 J V J 🗖 A V S 💭 O V N 💭 D

The 12 check boxes represents the 12 months of the year (J) January to (D) December. The triggers will be performed on the activated months. Next, a daily hours range must be defined.

#### • Start and Stop days

Day Start : 01 

Day Stop : 15

With a monthly repetition, you can choose the starting and stoping days for each chosen month. In this example triggers can happen between the 1<sup>st</sup> and the 15<sup>th</sup> of each chosen month.

#### • List of the days of the week

| ✓ M | on. 🖪 | / Tue. | ✓ Wed. | 🗸 Thu. | <ul> <li>Fri.</li> </ul> | <ul> <li>Sat.</li> </ul> | Sun. |
|-----|-------|--------|--------|--------|--------------------------|--------------------------|------|
|-----|-------|--------|--------|--------|--------------------------|--------------------------|------|

The 7 check boxes represents the 7 days in a week. The triggers will be performed on the activated days only. Next, a time range must be defined.

• Start time

| Start Time : | 11h 🖨 30 m 🖨 |
|--------------|--------------|
|--------------|--------------|

The starting time is the time when the scene will be triggered for each chosen day. Of course chosen months, start and end schedule days are included.

• Release time

🗹 Release Time : 🛛 18 h ≑ 0 m 🖨

The release time is the time when the scene will stop for each chosen day. Of course chosen months, start and end schedule days are included. The release time is not mandatory, if it's not defined, the scene will keep playing until another trigger event happens. (Like the triggering of another scene for example).

**NOTE**: For a daily repetition, if the the starting time is later than the release time then the triggering will stopped the next day, even if the next day has not been selected.

#### SAVE AND RECOVER THE LAST SCENE AFTER THE POWER CUT OFF:

The interface can save the last scene played before the power cut off and recover it when the power is restored.

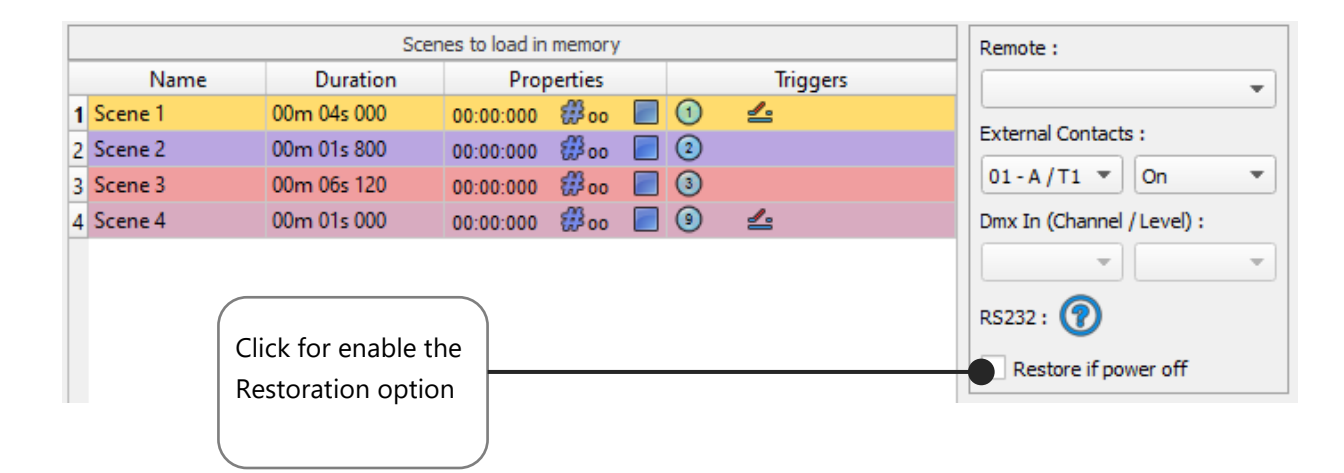

For each scene you can select "Restore if power off"

## SCENE TRIGGER PRIORITIES:

When several scenes have the same time trigger (date + hour + minute), only the first scene in the list will be triggered. The rest will be ignored

## DMX MERGING IN STANDALONE

One DMX line must be turned into an input to capture the dmx signal provided by an external DMX board or by another DMX interface.

The interface will merge the incoming signal with its own output signal by comparing the DMX levels with a HTP filter (priority on the highest levels of the signals). Merging is a solution to keep manual control on channels, using a DMX Board for example. It's also a way to create a multi-zones system by merging several interfaces on one final DMX line. In this last case, each interface can play a scene dedicated to the fixtures at the same time and on the same DMX line.

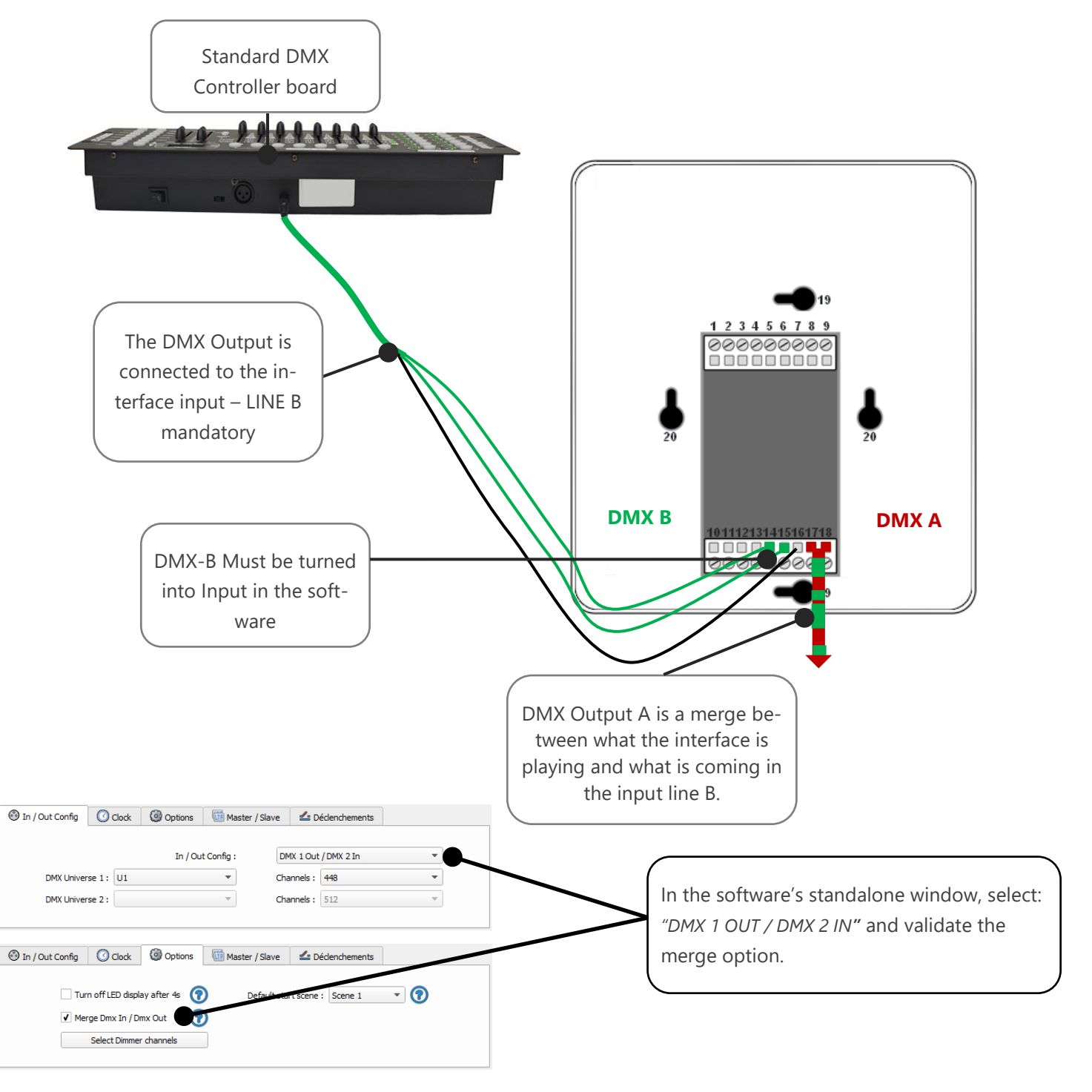

## CONFIGURATION OF THE MASTER/SLAVE INTERFACES

When multiple interfaces are connected with USB, the standalone mode allows to set them as Master/Slave. This mode allows to synchronise many interfaces and mutualize their standalone spaces combining the universes. (up to 32 standalone universes)

Here are two example or wiring with 3 interfaces connected in Master/Slave :

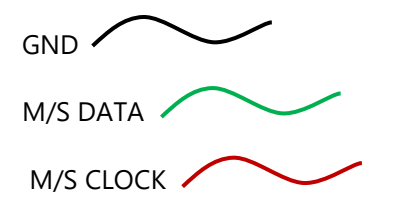

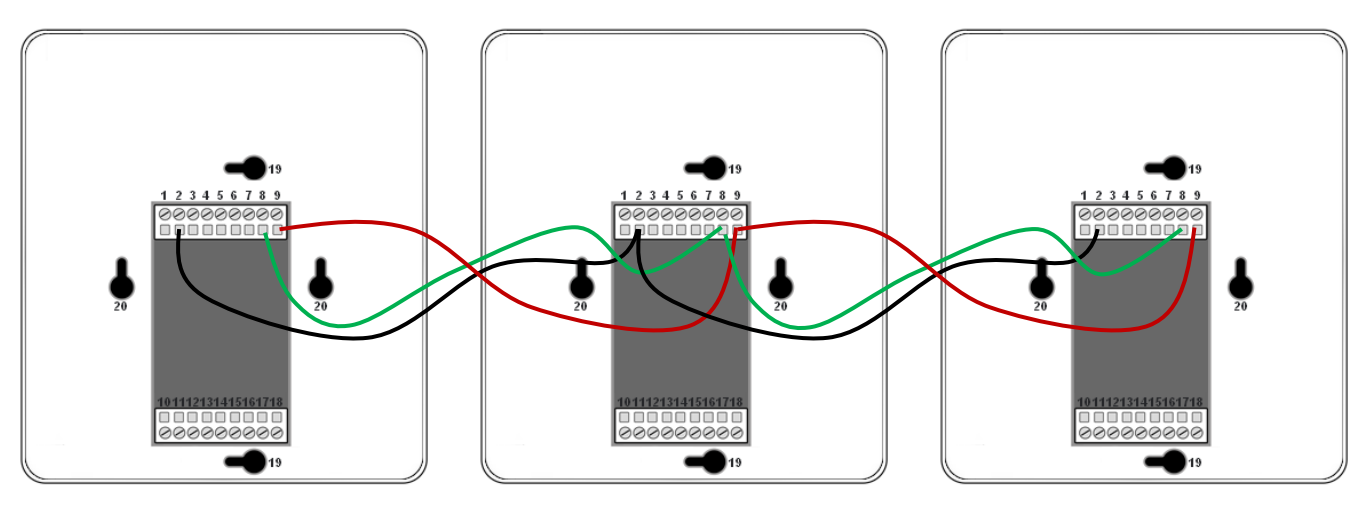

Master

Slave

Slave

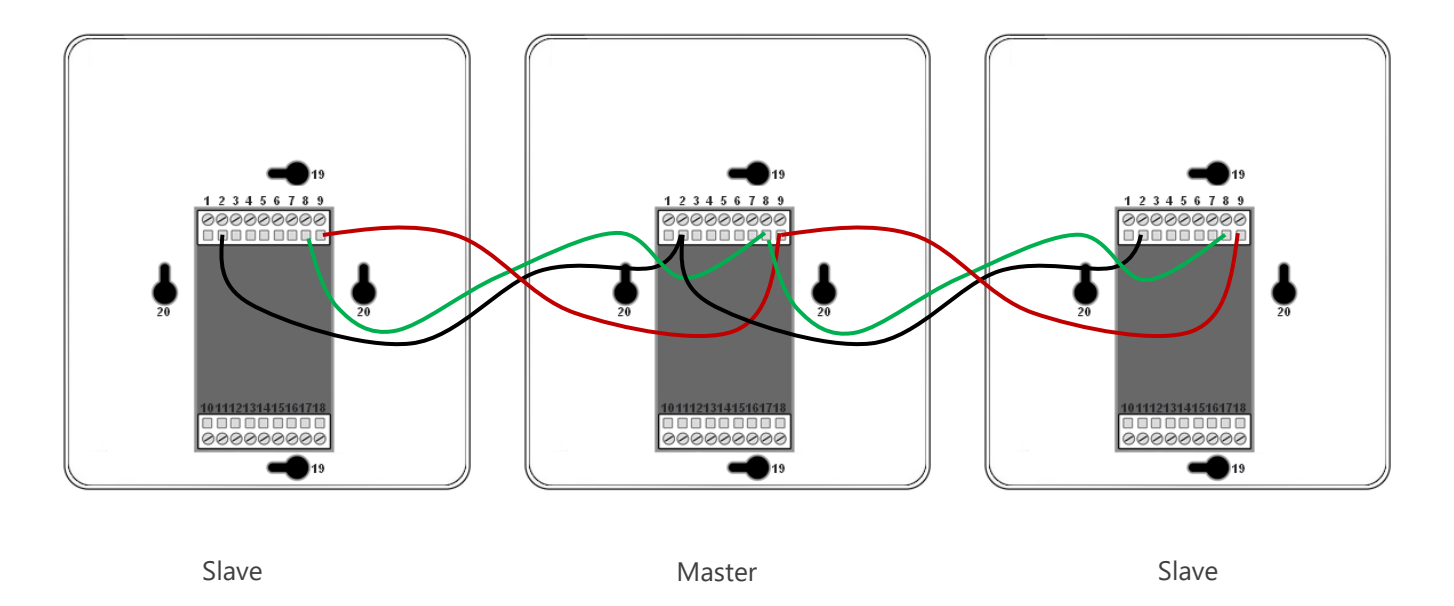

#### SETTING OF THE MASTER/SLAVE INTERFACES

A single interface can be define as master, others are automatically set to slaves. Triggers operated on the master interface are passed on slaves. However slaves are not synchronized on play time and keep individual control. Consequently slaves can trig and play different scenes. The master acts like a general remote imposing triggering to the slaves.

| Devices                      | 🛞 In / Out Config 🛛 Clock 🕲 Options 🗰 Master / Slave 🗠 Triggers |
|------------------------------|-----------------------------------------------------------------|
| Device #2 : Slim 1024 J01010 |                                                                 |
|                              | Master Desynchronized                                           |
|                              | ⊖ LTP                                                           |
|                              |                                                                 |

#### MODE MASTER/SLAVE « Default »

A single interface can be define as master (lower serial number by default), others ones are automatically set to slaves. The master device play the current scene and synchronize the slave ones. The master forces the slave interfaces to play the same scene and the same step at the same time. The slave interfaces are forced to follow the master timings and triggers and they cannot act, play or trigger a scene independently. Master can trigger on and trigger off scenes of the slave interfaces.

#### • MODE MASTER/SLAVE « Desynchronized»

An interface can be define as master, others are automatically set to slaves. All Triggers On or Off operated on the master interface are effective to slave ones. However slave interfaces are not synchronized with master's timing and keep individual controls. Consequently slaves can trigger and play different scenes at any time and not synchronized with the master ones. The master acts like a general remote imposing triggering to the slaves with total priority. Master can trigger ON and trigger OFF scenes of the slave interface.

#### • MODE MASTER/SLAVE « LTP »

LTP means Latest Takes Priority. All interfaces are defined as slaves. Interfaces are not synchronized with timing and can trigger and play different scenes by itself. However triggers from an interface are passed to the others connected interfaces automatically and slave interfaces are forced to trigger the same scene. Here each interface acts like a general remote imposing triggering to the other slaves without synchronization.

#### • THE «NO RELEASE» Option

This option is only available with LTP or DESYNCHRONIZED modes. Only triggers ON from the master interface are executed and effective. All triggers OFF are ignored and slaves interfaces keep playing their current scene. Each Slave interface can choose to release or not its scene depend on the option is activated or not.

## SD CARD

It is possible to save your show on micro SD card. The Card must be format as FAT 32 and 16 Gb Maximum.

In standalone mode, click to "Save on SD card", select a place to save the show on the computer or directly at the micro Sd card root.

| C Update SA Config     | Save in Memory | Mises | Save on SD Card |  |
|------------------------|----------------|-------|-----------------|--|
| Stand alone mode : OFF |                | 1%    |                 |  |

To play in standalone the SD show, insert the card into the CQSA micro SD slot and when the card is booted, the display will show "Sd" to indicate that the SD show is playing.

The show file must be paste to the micro SD root, it can not be played if it is renamed.

#### BATTERY

The battery allow to keep the clock and calendar settings in memory when the device is not powered.

The clock can keep the time and date up to 10 to 30 days, depending on the charging time and the type of battery included.

The device must be powered few hours to fully charge the battery.

## WALL MOUNTING INSTRUCTIONS

The SLIM interface can we wall mounted on any place and surface.

Wires are connected to the screw terminal block located on back of the SLIM housing. To fix the SLIM housing to a Europe, Asia or America standard wall switch box, there are 4 holes located behind the housing.

Follow the mounting instruction to proceed.

FOR EUROPE AND ASIA STANDARD: 60MM CENTER TO CENTER DISTANCE.

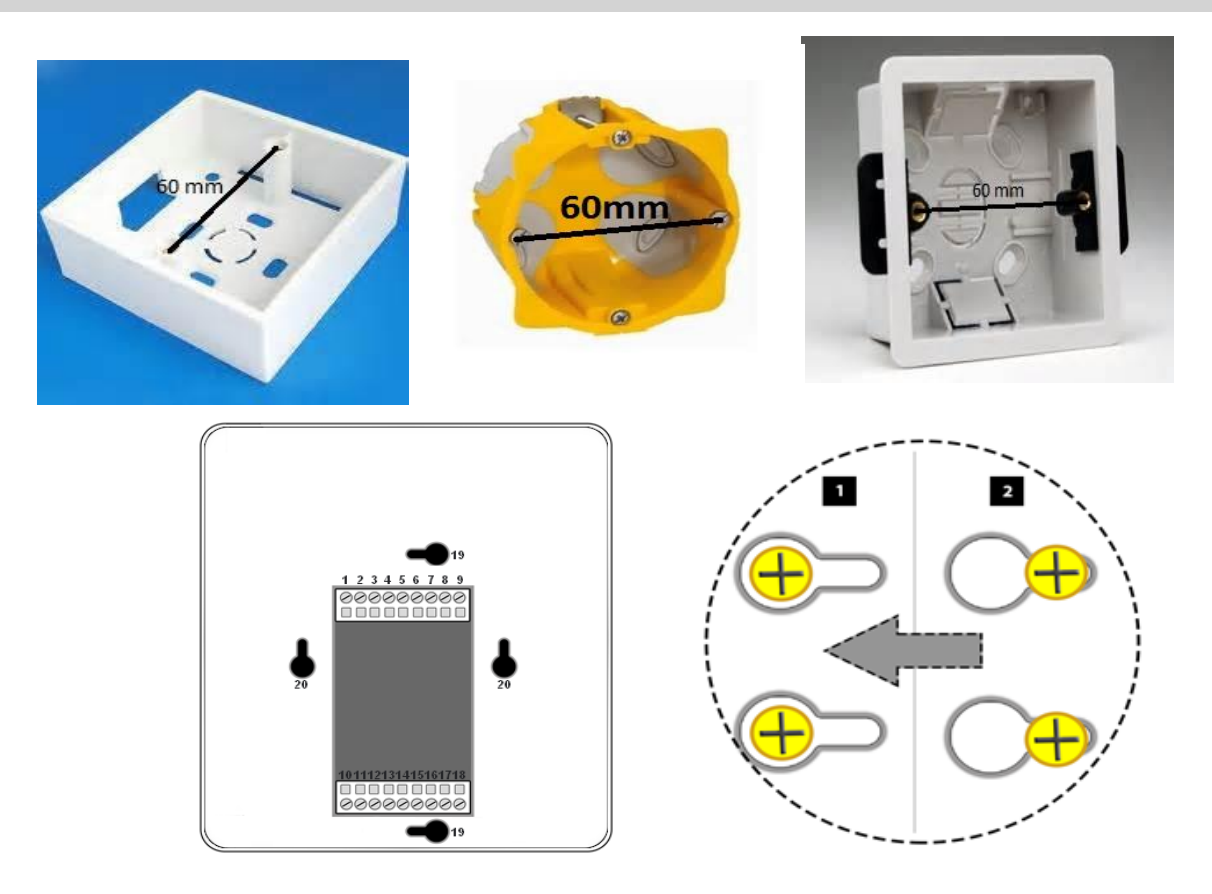

1 Insert the screws in the hole (vertical axe for USA wall boxes else horizontal axe ), adjust the screw position to hold well the housing.

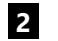

Slide the housing to lock the screw in the slots

FOR AMERICA STANDARD: 84MM CENTER TO CENTER DISTANCE.

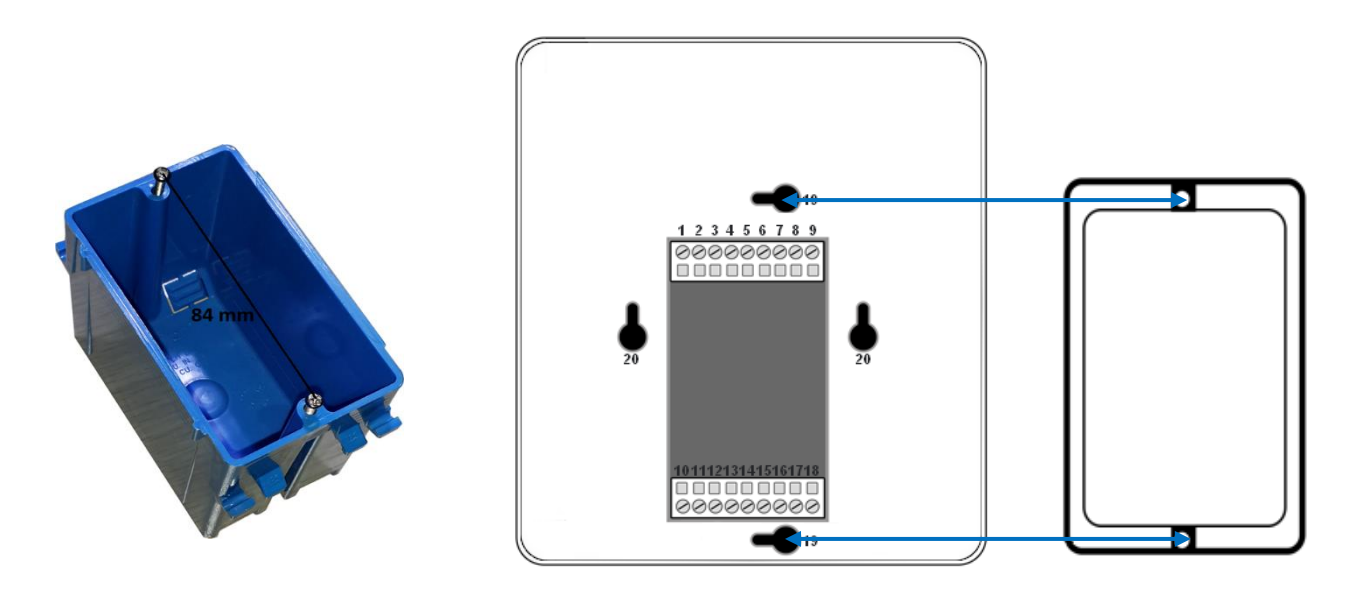

Use the screws of the wall switch box to old the SLIM

# DIMENSIONS OF THE INTERFACE

The metric system is used. The unit is mm.

## BOTTOM FACE

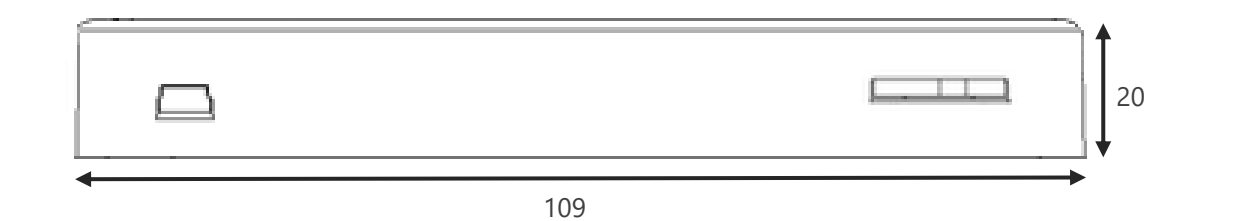

## SIDE FACES

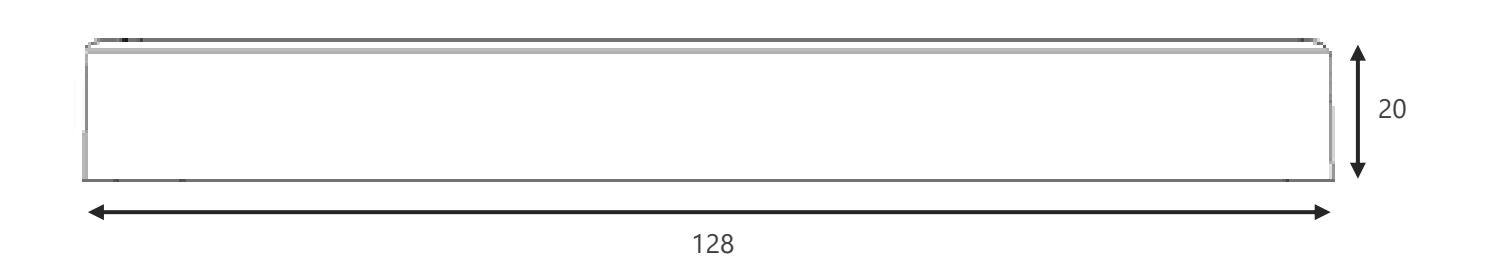

## BACK FACE

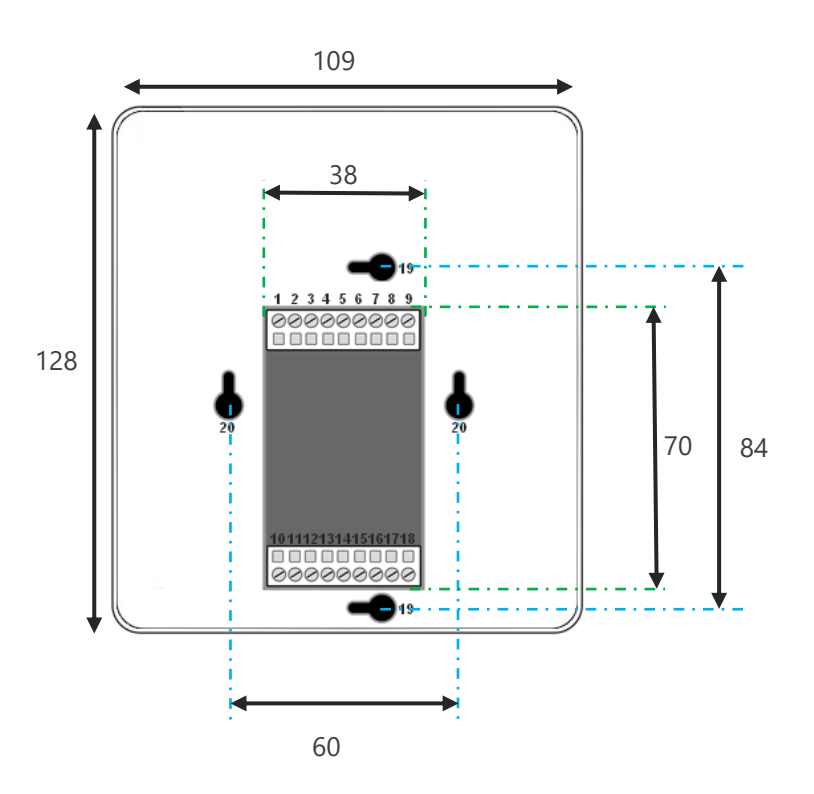

Datasheet – SLIM Standalone Interfaces USB-DMX 512 and 1024 channels

# Example of Multiple interface connections

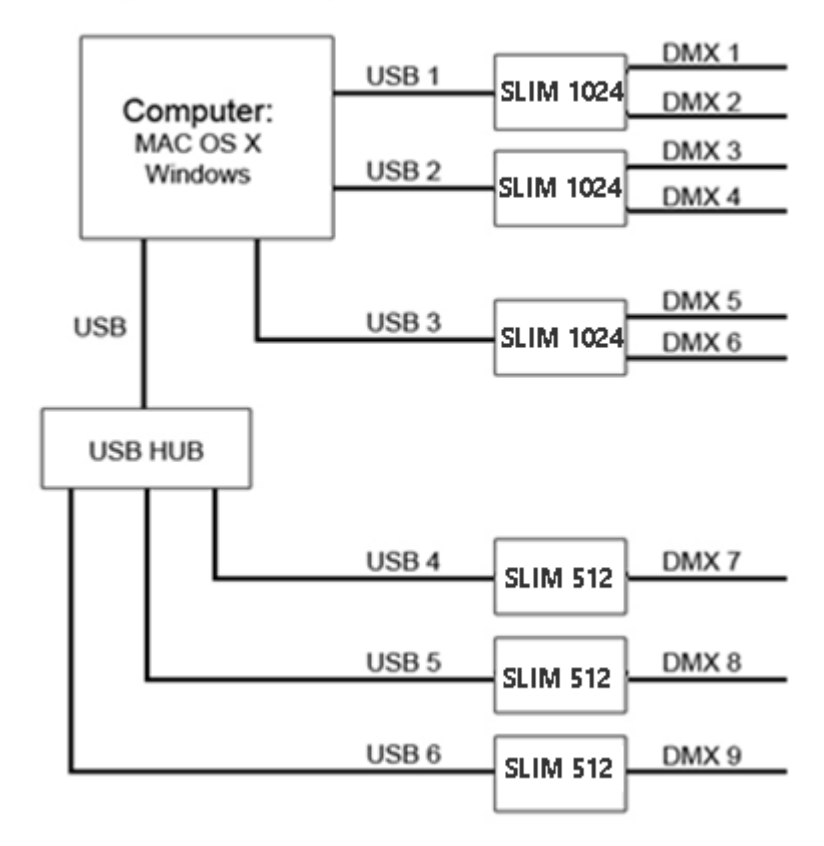

## STANDARD DMX 512 INSTALLATION

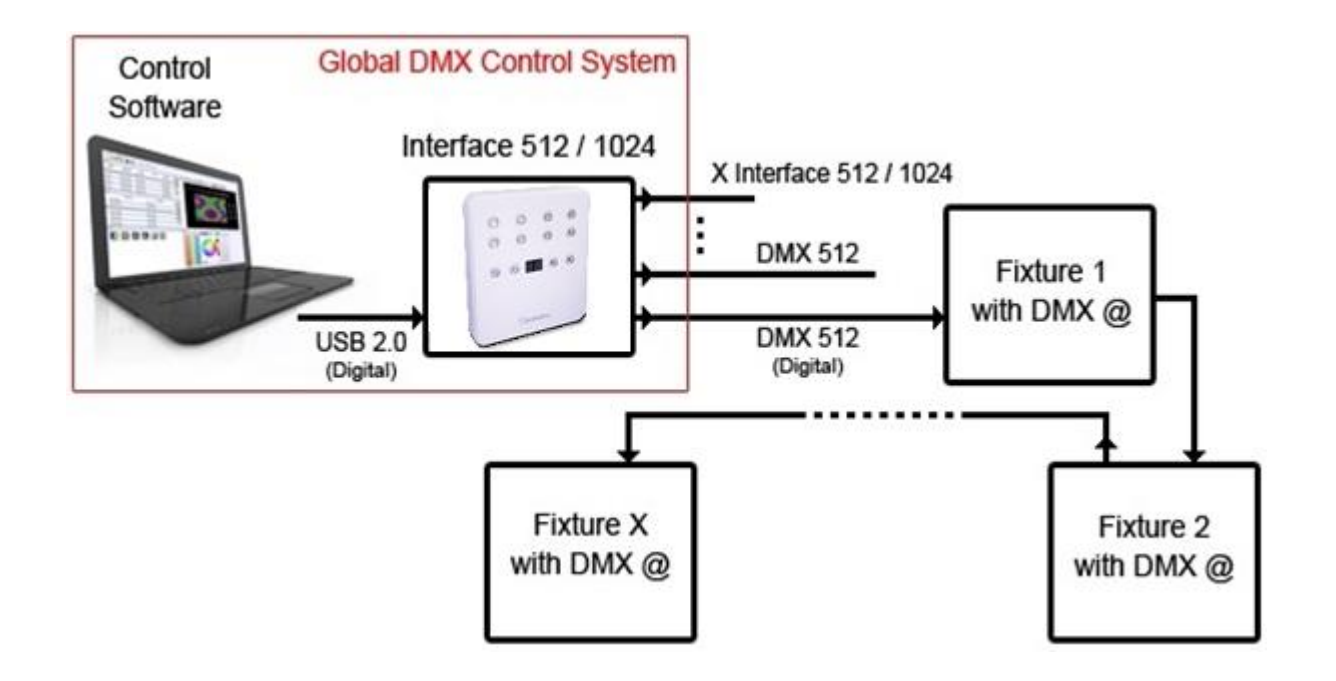

## **RECOMMENDED DMX512 INSTALLATION**

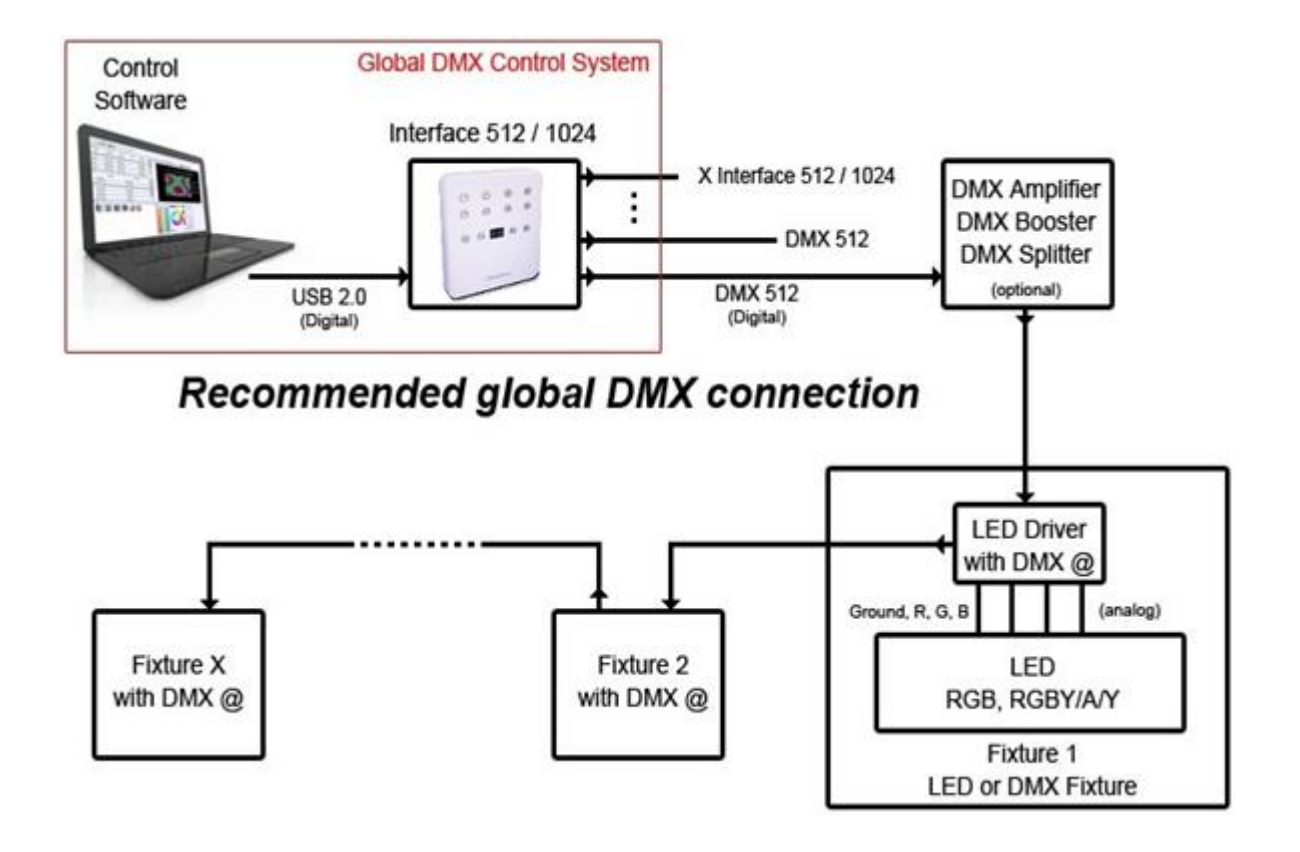